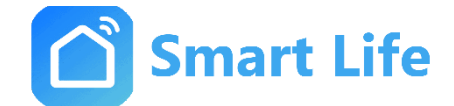

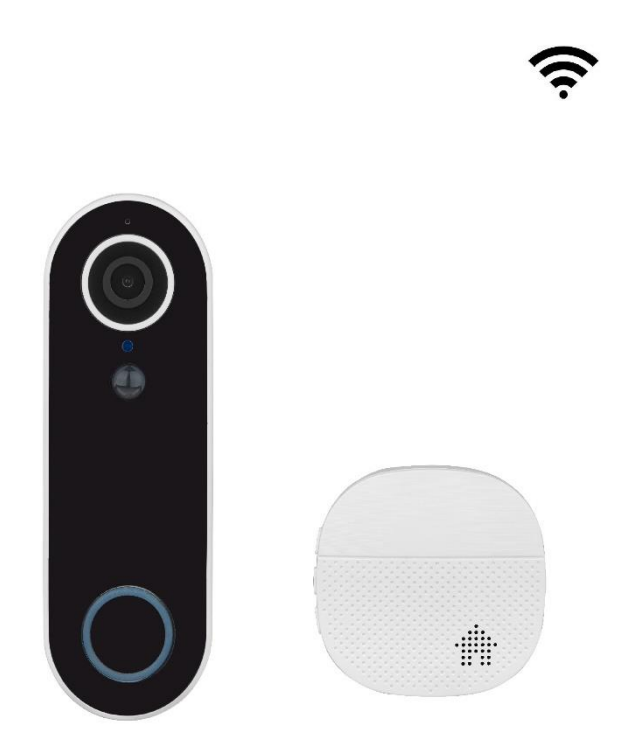

# Anleitung WLAN Video Türklingel Typ SL06504W

1

CE

### Allgemeine Sicherheitshinweise

- Einsatz des Gerätes:
- Betreiben Sie das Gerät nur wie in der Bedienungsanleitung beschrieben.
- Betreiben Sie das Gerät nicht weiter, wenn es offensichtliche Beschädigungen aufweist.
- Wenn Kinder mit der Türklingel oder der Verpackung spielen, können sie Kleinteile verschlucken und ersticken. Lassen sie Kinder nicht mit dem Gerät oder der Verpackung spielen.

### Geräteübersicht

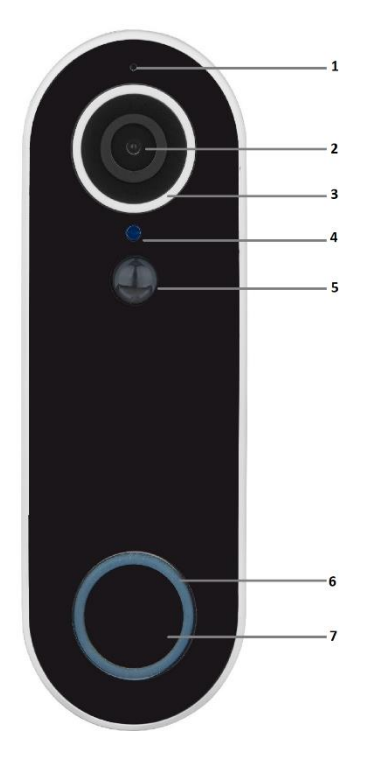

- 1. Linse: Video und Bildwiedergabe
- 2. Mikrofon: Erfassung von Umgebungsgeräuschen und Funktion als Gegensprechanlage.
- 3. PIR: erkennt Bewegungen und sendet die Alarmierung an das Smartphone.
- 4. Lautsprecher: System-Prompt-Tonausgabe und Gegensprechanlage.
- 5. Lichtsensor: Aktivieren des Infrarotlichtes bei schlechter Beleuchtung: Dämmerung/nachts.
- 6. Knopf: Klingeltaste zum Betätigen der Klingel.
- 7. Anzeige-Licht:
  - Rotes Licht blinkt langsam: Das Gerät wartet auf Wifi-Konfiguration;
  - Blaues Licht blinkt langsam: Die Türklingel befindet sich im Arbeitszustand;
  - **Rotes und blaues Licht blinkt abwechselnd aus und ein:** die Wifi-Verbindung mit Systemton und Gegensprechanlage ist fehlgeschlagen.

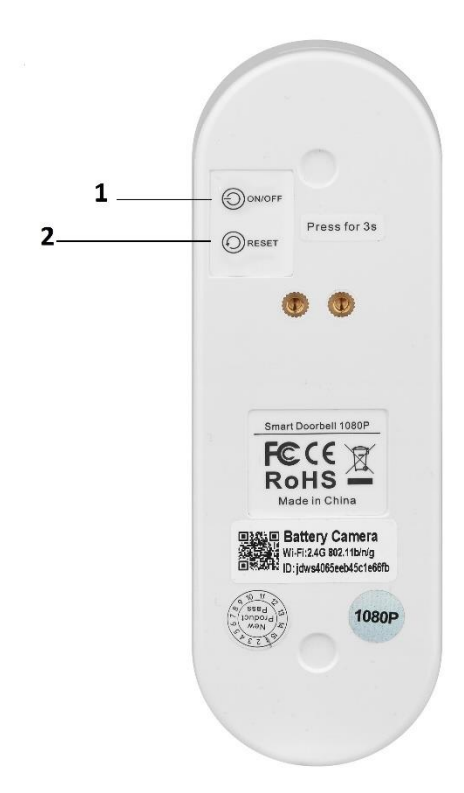

1. On/Off Taste: Einschaltung der Türklingel.

2. RESET-Taste: 3 Sekunden gedrückt halten um die Werkseinstellungen wiederherzustellen.

3. Mirco SD-Karte: Installierung der Speicherkarte um die lokalen Aufzeichnungen abzuspeichern.

4 USB: Stromversorgung zu wiederaufladen des Akkus durch USB

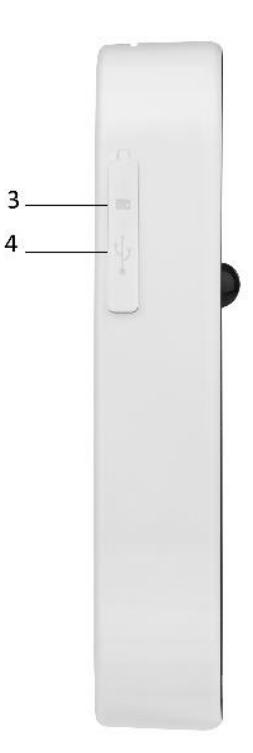

### **Eigenschaften:**

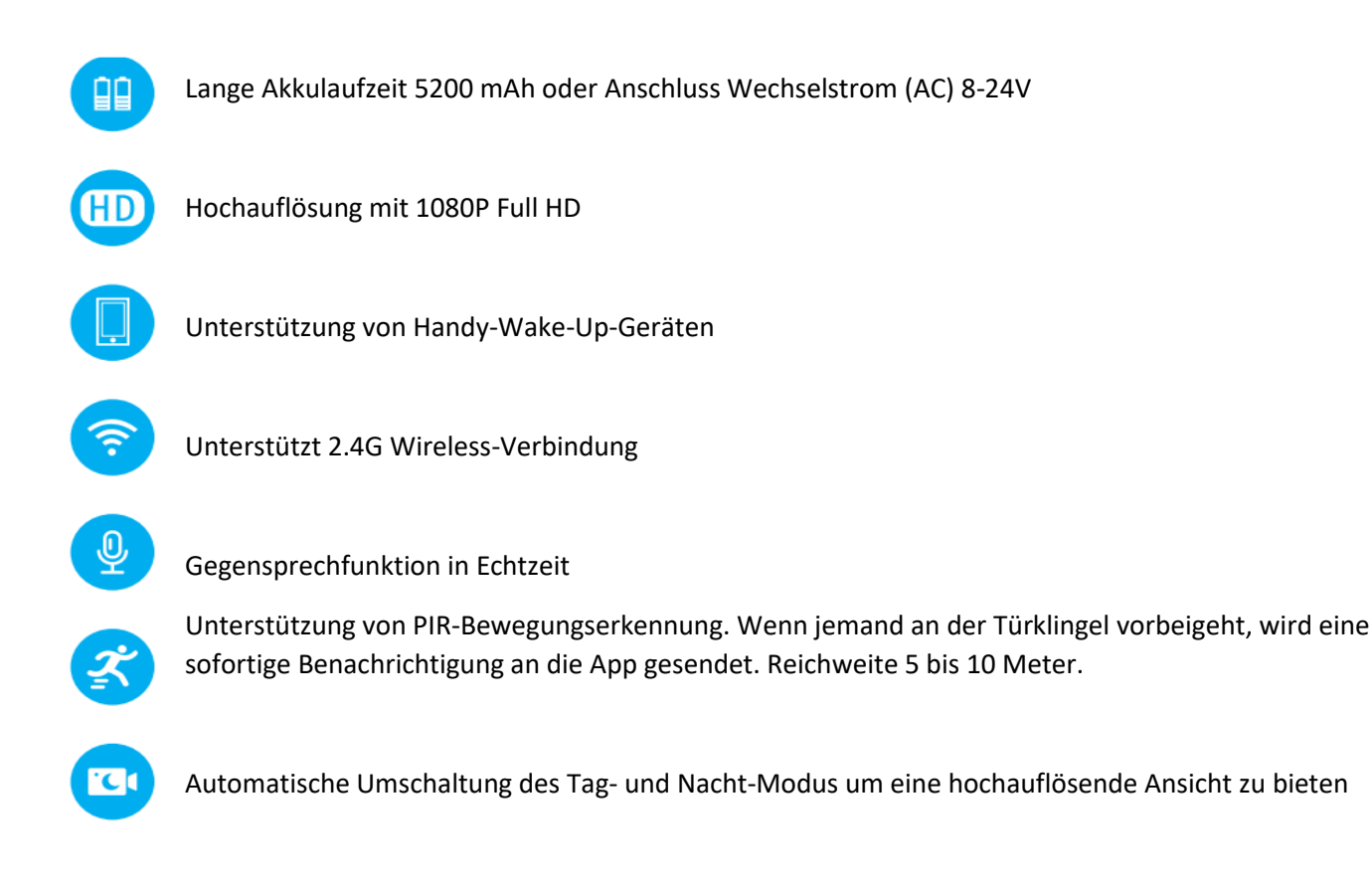

#### Technische Eigenschaften

Artikel Nr.: SL06504W-1

Auflösung: 2 Millionen Pixel /3 Millionen Pixel

Blickwinkel: Diagonal 135°

Infrarotlicht: zwischen 5 bis 10 M Reichweite

Audio: Zwei-Wege-Sprechanlage mit Echounterdrückung

Videoaufnahme: Mirco SD-Karte (alle 15 Sekunden)

Audioausgabe: 38dB Mikrofon

Stromversorgung: Akkubetrieb 5200 mAh oder Wechselstrom (AC) 8-24V (Türklingel Kamera) 230V

Benachrichtigung: Sofortige Benachrichtigung innerhalb einer Sekunde

### Installation

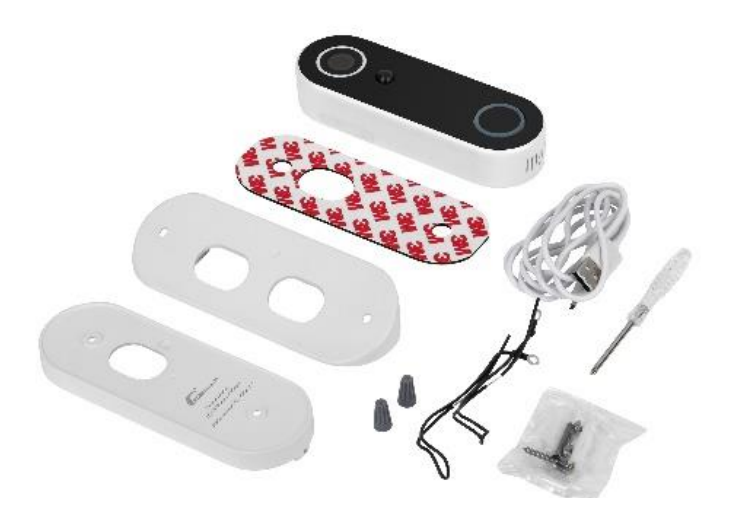

- 1. Montage durch Schrauben: Bohren Sie Löcher an der gewünschten Wandstelle und installieren Sie die Halterung. Im Anschluss klicken sie die Türklingel in die Halterung ein.
- 2. Montage mit 3M Kleber: Reinigen Sie die gewünschte Wandstelle. Ziehen Sie die Folie am doppelseitigen Klebeband ab und kleben Sie das Gerät an die gewünschte Stelle. Drücken Sie für eine kurze Weile fest zu.

Zwei Halterungen für gerade und Winkel Montierungen der Türklingel.

### Verbindung mit APP herstellen

Schritt 1. Suchen Sie nach der App (Smart Life" im Apple Store oder im Google Play-Store.

Laden Sie die App herunter und erstellen ein neues Konto.

### Schritt 2. Die Video Türklingel SL06504W-1 hinzufügen

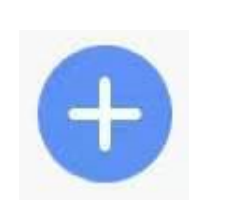

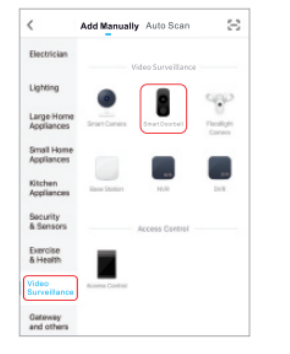

1. Um ein neues Gerät hinzuzufügen, drücken Sie bitte das Symbol ",+" oben rechts auf dem Bildschirm. 2. Wählen Sie zuerst in dem linken Menü die Kategorie "Video Surveillance", dann das Gerät "Smart Doorbell Camera" auf der rechten Seite

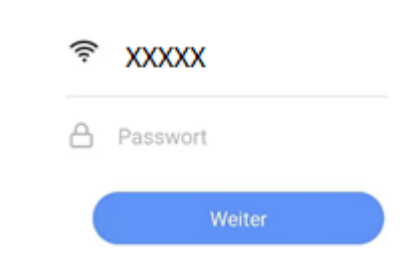

3. Geben Sie das Passwort Ihres Netzwerkes an und klicken Sie auf "Weiter". Stellen Sie sicher, dass Ihr Netzwerk auf 2,4GHz eingestellt ist.

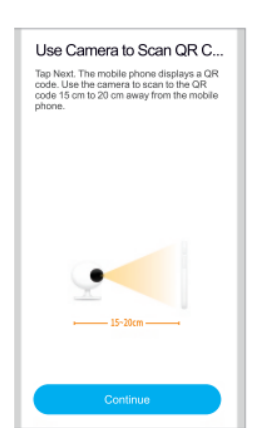

 Drehe dein
Smartphone horizontal zur Video Türklingel (15 ~ 20cm Abstand).

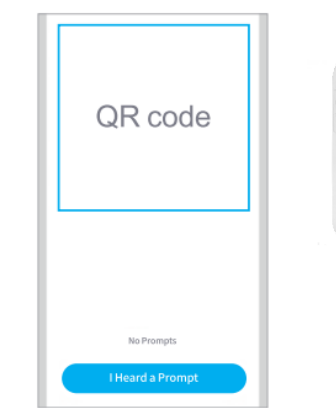

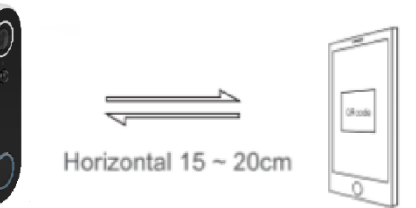

5. Die App generiert einen QR Code. Lassen sie die Kamera an der Klingel den eingeblendeten QR Code vom Bildschirm scannen. Bei einem erfolgreichen Scan ertönt ein Ton. Bestätigen sie, dass sie den Ton wahrgenommen haben und warten sie auf die erfolgreiche Netzwerk Konfiguration

#### **Hinweis:**

Wenn Sie das Wifi Netzwerk konfigurieren müssen, drücken und halten Sie die RESET-Taste für 5 Sekunden, bis die Anzeige rot blinkt. Folgen sie wieder den Anweisungen zum Verbinden des Netzwerkes.

## Q&A

### Q: Warum verbindet sich das Gerät nicht mit dem Wifi?

- a. Stellen Sie sicher, dass das verbundene Netzwerk das 2.4G Protokoll ist.
- b. Stelle sicher, dass die Anzeige langsam in Rot blinkt.
- c. Gebe das richtige Passwort ein.

### Q: Das Gerät ist online, aber warum empfängt mein Smartphone keine Nachrichten?

Stellen Sie sicher, dass in der App "self-starting" und "app permisions" ausgewählt sind, damit die App auch im Hintergrund arbeitet und die Benachrichtigungsfunktion an ist.

### Q: Welche Stromversorgung wird vom Gerät unterstützt?

a. Sie können das Gerät mit dem USB-Kabel aufladen.

### Q: Welche Speichermethoden werden vom Gerät unterstützt?

- a. Benutzen sie eine Mirco SD-Karte für die Speicherung
- b. Aktiviere die Cloud-Speicherung (gebührenpflichtig)

### Garantiebedingungen:

Die gesetzliche Gewährleistung beträgt 24 Monate ab Erhalt. Davon abgedeckt sind alle Konstruktionsfehler, Materialfehler und Fabrikationsfehler. Innerhalb der Garantiezeit auftretende Mängel beseitigt SIRO kostenlos durch Lieferung eines gleichwertigen oder neuen Produkts. Durch Ersatzlieferung aus Garantiegründen tritt keine generelle Verlängerung der ursprünglichen Garantiezeit ein. Darüber hinaus gehende Ersatzansprüche sind ausgeschlossen.

EU- Konformitätserklärung: https://smart-life24.de/zertifikate/

#### SIRO Antriebs- und Steuerungstechnik GmbH

Eurode-Park 1-27

#### DE-52134 Herzogenrath

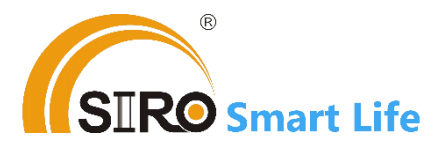